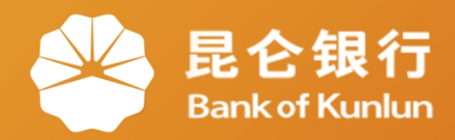

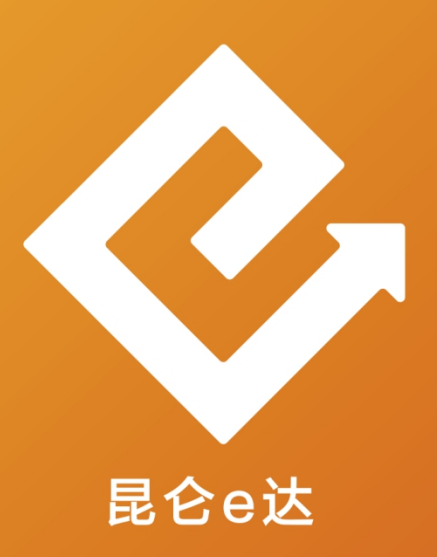

## Q 网络金融系列产品与服务指南

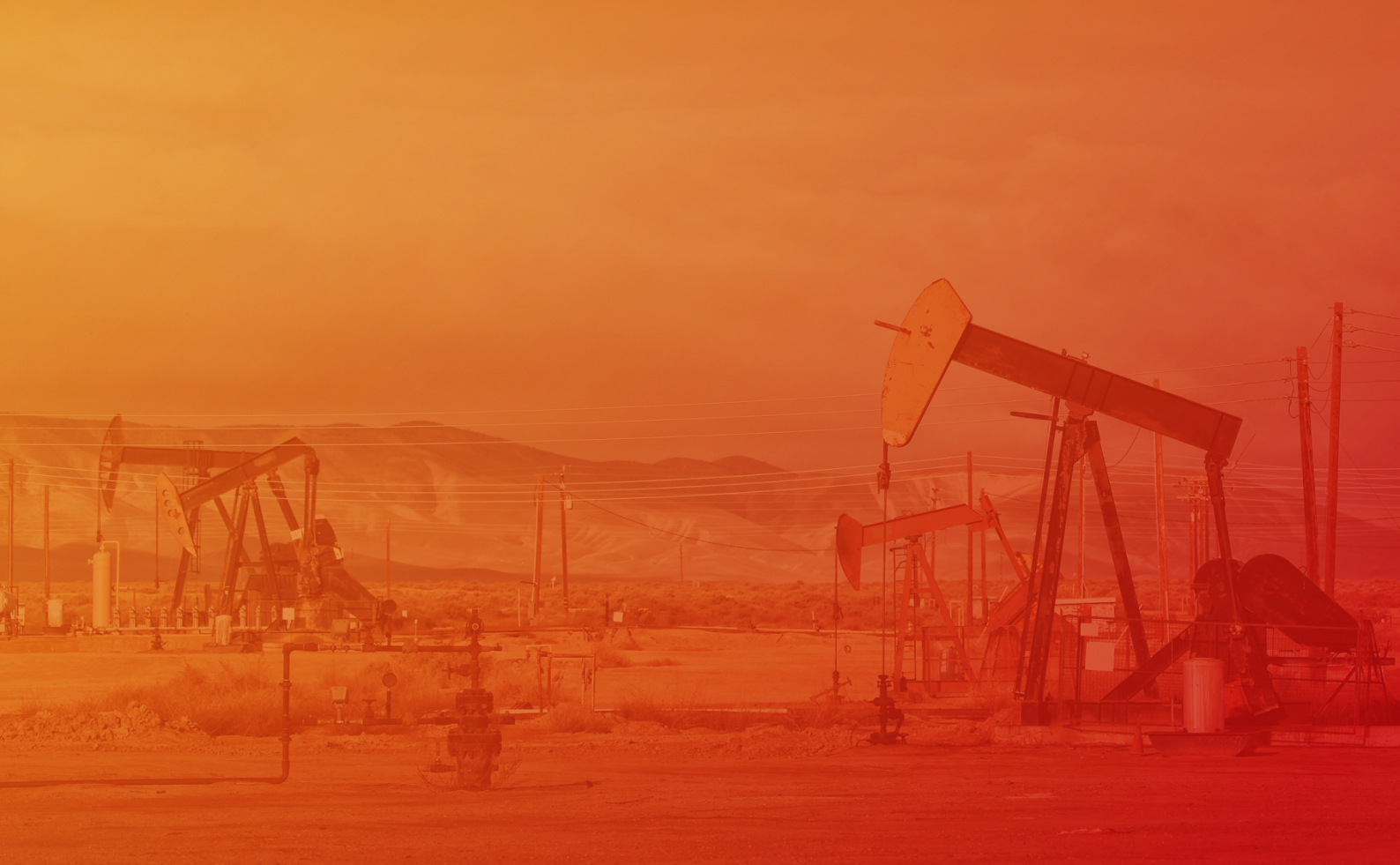

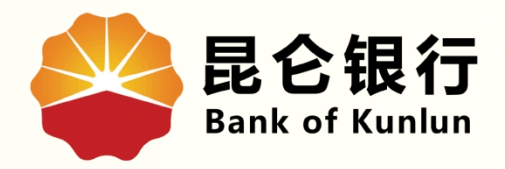

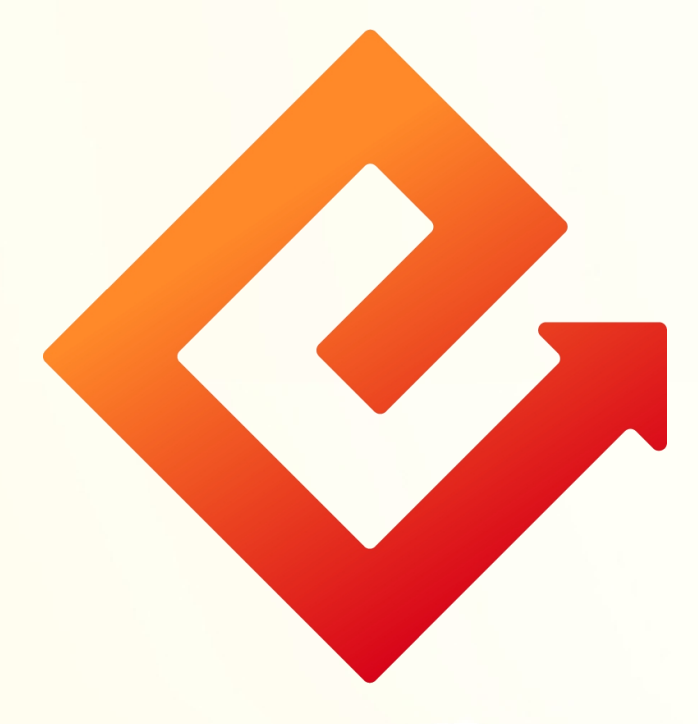

## --企业网银批量文件编辑

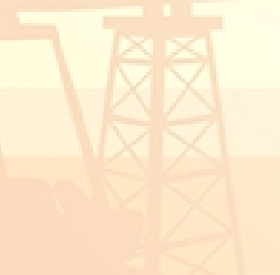

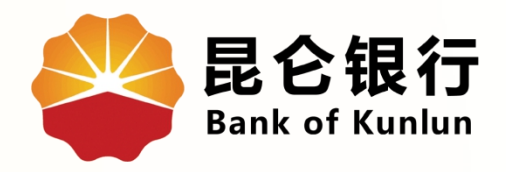

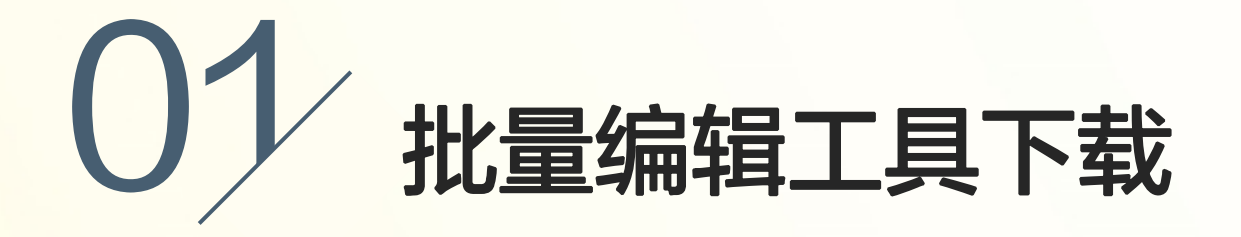

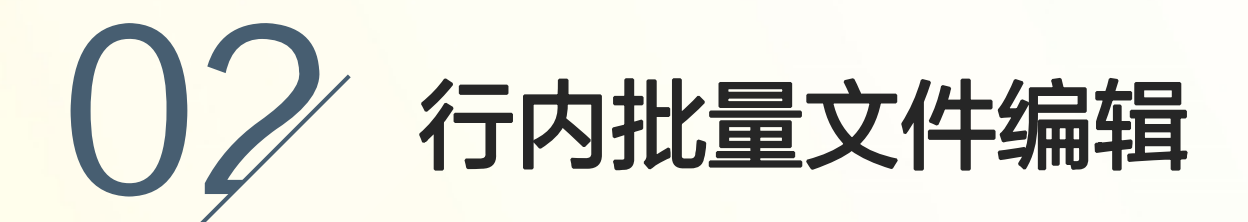

## 03 跨行批量文件编辑

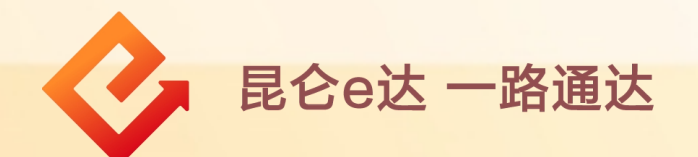

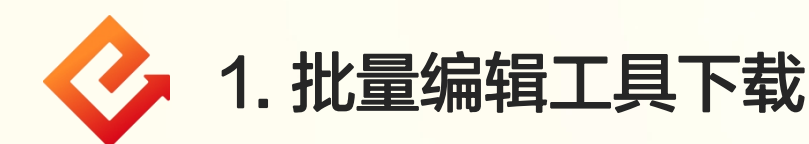

通过昆仑银行官网(www.klb.cn)-登录企业网银-控件下载-下载中心-企业网银批量文件编辑工具,下载压缩包解压后文件 夹为"昆仑银行企业网银离线客户端"。

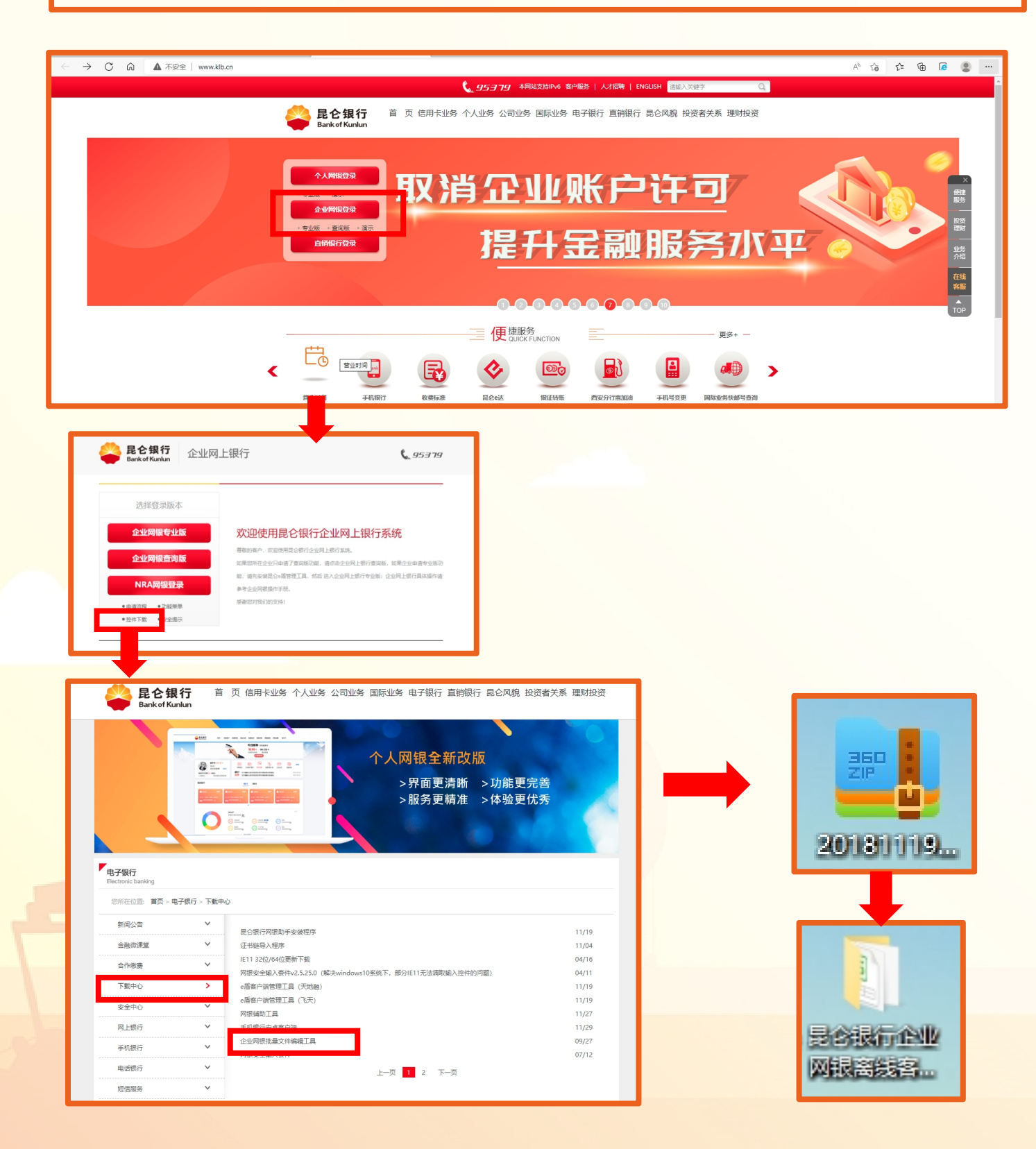

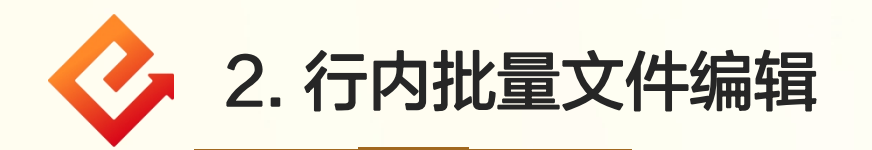

(1)打开"昆仑银行企业网银离线客户端"文件夹,双击"宝石花"标志,打开BankOfflineTool文件;
(2)点击"行内批量"-"增加",即可逐条录入信息;
(3)点击"打开文件"可选择已做好的TXT文件导入;(导入的TXT文件内容格式必须同批量工具直接录入后所导出的格式一致,否则会造成上传错误)

| 📕 昆仑银行企业网银离线3                         | 客户端¥1.0                        |          |                               |             |          | <u>_   ×</u> |
|---------------------------------------|--------------------------------|----------|-------------------------------|-------------|----------|--------------|
|                                       | 7 ▼ 昆仑银行企业网银离线客户端              | V1.0     | 🚱 🛛 搜索 昆仑银                    | 行企业网银离线客户端  | V1.0     | <u> </u>     |
| 文件(♂) 编辑(♂) 查看(<br>组织 ▼ 包含到库中 ▼       | V) 工具(T) 帮助(H)<br>共享 ▼ 新建文件夹   |          |                               |             | :==      | - 🗆 🕑        |
| ☆ 收藏夹                                 | 石称 ▲                           | 修        | 改日期                           | 类型          | 大小       |              |
| □ □ □ □ □ □ □ □ □ □ □ □ □ □ □ □ □ □ □ | ]] system<br>😂 BankOfflineTool | 20<br>20 | 17/5/4 19:00<br>16/8/10 15:37 | 文件夹<br>应用程序 | 9,079 KB |              |

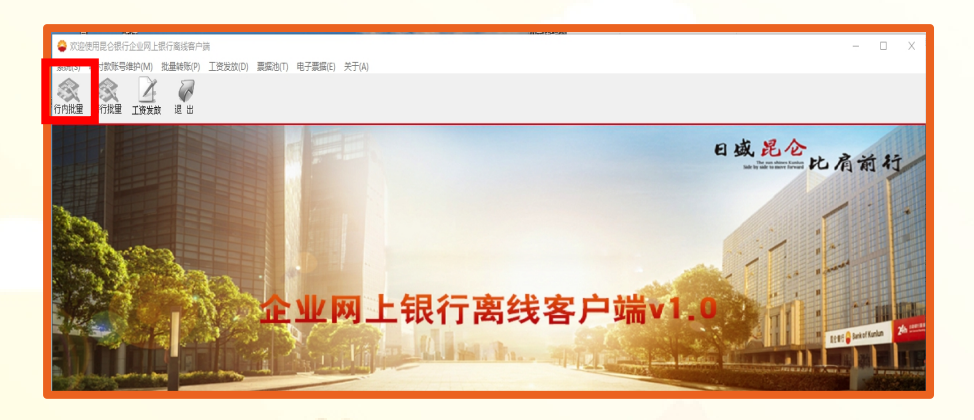

| ◆ 次迎使月<br>系统(S) 以<br>(公)<br>行内批里 | 用昆仑银行企业网」<br>2付款账号维护(M)<br>於行批量 工资发 | 银行离线客户<br>批量转账(P)<br>设 退 出 | P诺<br>工资发放(D) I | 要据池(T) 电子要据(E) | 关于(A)                                  |                                                                                   |    | - |  |
|----------------------------------|-------------------------------------|----------------------------|-----------------|----------------|----------------------------------------|-----------------------------------------------------------------------------------|----|---|--|
| 首页批量转                            | 账本行批量转账员                            | 入                          |                 |                |                                        |                                                                                   |    |   |  |
| 收款账户<br>收款人<br>收款人<br>收款人<br>收款人 | 信息<br>类型                            | 企业 🖸                       | ↑人              |                | 测览                                     | <ul> <li>▶ 增加</li> <li>▶ 取消</li> <li>▶ 前接改</li> <li>會 删除</li> <li>◆ 确定</li> </ul> |    |   |  |
| 金額                               |                                     |                            | * 摘要            | 保险款            | ~ <b>*</b>                             | 打开文件     保存       另存为     0 关闭                                                    |    |   |  |
| 查询<br>〇 收慕                       | 次人账号 〇 兆                            | 2款人名称                      | ○ 金额            |                | <ul> <li>精确匹配</li> <li>模糊查询</li> </ul> | <b>州</b> 查找 返回                                                                    |    |   |  |
| 序号                               | 收款人账                                | 5                          | 收款人名称           | 金额             | 摘要码                                    |                                                                                   | 摘要 |   |  |

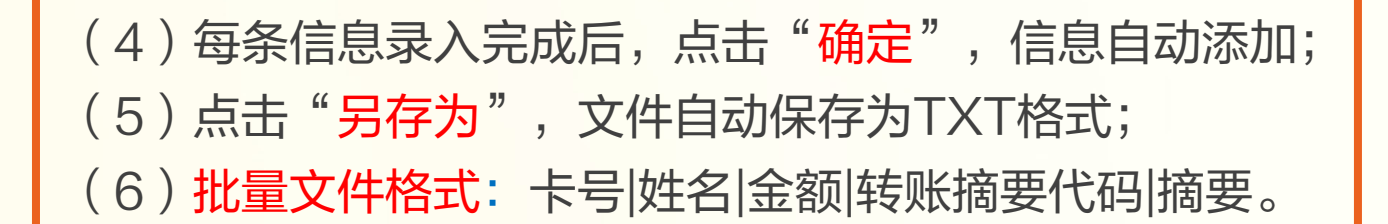

| <u> </u>                  | 日1938年秋日11月1日第二日秋日1938年秋日1938年<br>次付款账号维护 00)批量转账<br>跨行批量 工资发放 退 | ≴¥户 <del>写</del><br>:0*) 工资发放 00) 关于 (A)<br>↓<br>出 |         |                                                                                                    |                                                              |    | ا حا |
|---------------------------|------------------------------------------------------------------|----------------------------------------------------|---------|----------------------------------------------------------------------------------------------------|--------------------------------------------------------------|----|------|
| 首页批里報                     | 啧账──本行批量转账录入                                                     |                                                    |         |                                                                                                    |                                                              |    |      |
| 收款账户<br>收款人<br>收款人<br>收款人 | 値見<br>类型 ② 企业<br>账号 621029222222<br>名称 字四<br>账户开户行               | ē 个人<br>222222222222222                            | •       | 湖览                                                                                                    | □     増加     × 取消       診     修改     會     無除       ✓     确定 |    |      |
| 金额                        | 2600.00                                                          | * 摘要 工资                                            |         | y ż                                                                                                    | 打开文件     保存       另存为     30 关闭                              |    |      |
| ─查询                       | 收入账号 🖸 收款人名称                                                     | ◎ 金额                                               |         | <ul> <li> </li> <li> </li> <li> </li> <li> </li> <li> </li> <li> </li> <li> </li> <li> </li> <li> </li> <li> </li> <li> </li> <li> </li> <li> </li> <li> </li> <li> </li> <li> <li> </li> <li> </li> <li> </li> <li> </li> <li> </li> <li> </li> <li> <li> <li> </li> <li> </li> <li> <li></li></li></li></li></li></ul> | <b>州</b> 查找 返回                                               |    |      |
| 序号                        | 收款人账号                                                            | 收款人名称                                              | 金额      | 摘要码                                                                                                    |                                                              | 摘要 |      |
| 1                         | 6210290611111111111111                                           | 张三                                                 | 2000.00 | 5001                                                                                                    |                                                              | 工资 |      |
| 2                         | 62102922222222222222222                                          | 李四                                                 | 2600.00 | 5001                                                                                                    |                                                              | 工资 |      |

| (行内批量)<br>行内批量) | 夸行批 <b>重 工资发放</b> 退 8  | <b>√</b><br>±     |         |         |              |                |                         |                |             |
|-----------------|------------------------|-------------------|---------|---------|--------------|----------------|-------------------------|----------------|-------------|
| 首页批里转           | 账本行批里转账录入              |                   |         |         |              |                |                         |                |             |
| ┌收款账户           | 信息                     |                   |         |         |              | 🔷 另存为          |                         |                |             |
| 收款人:            | 大型 🖸 企业                | ◎ 个人              |         |         | <b>1</b> 191 |                | 机 - 本地磁舟 (2)            | - 73 地杰士地兴奋    | (2.)        |
| 收款人[            | 张号 621029222222        | 22222222222222222 | *       | 浏览      |              |                |                         | • 📷   按条 半地戰區  | <b>a</b> .) |
|                 | a su zis m             |                   |         |         | 👸 修正         | 组织 ▼ 新建文件夹     |                         |                | 1== 👻 🌘     |
| 收款人:            | 名称 学四                  |                   |         |         | A THE        | → 岐藤支          | ▲ 名称 ▲                  | 修改日期           | 类型          |
| 收款人!            | 账户开户行                  |                   |         |         | A HOI        | A 4X,9887      | -20170503               | 2017/5/3 16:29 | ▽木▽档        |
|                 |                        |                   |         |         |              | 🧊 库            | □ T 溶发放-20170505112359  | 2017/5/5 11:24 | 、           |
|                 |                        |                   |         |         | 打开了          | 1 视频           | □ 行内转账文件-20170503163637 | 2017/5/3 16:36 | 文本文档        |
| 金额              | 2600.00                | * 摘要 工资           |         | Ψ *     |              | ■ 図万 □ 文档      | □ 行内转账文件-20170509105601 | 2017/5/9 10:56 | 文本文档        |
|                 |                        |                   |         |         |              | → 音乐           | □ 跨行转账文件-20170503164432 | 2017/5/3 16:44 | 文本文档        |
| 查询              |                        |                   |         | ☞ 結為Ⅲ冊3 |              |                |                         |                |             |
| ⊂ 收款            | 人账号 🖸 收款人名称            | ○ 金额              |         |         | 44 查封        | 🔩 家庭组          |                         |                |             |
|                 |                        |                   |         | ○ 模糊查询  |              | ▲ 计算机          | -                       |                |             |
| 序号              | 收款人账号                  | 收款人名称             | 金额      | 摘要码     |              | A Preload (C:) |                         |                |             |
| 1               | 6210290611111111111111 | 张三                | 2000.00 | 5001    |              | 本地磁盘 O:)       |                         |                |             |
| 2               | 62102922222222222222   | 李四                | 2600.00 | 5001    |              | 👝 本地磁盘 (B:)    | <b>▼</b> [▲]            |                |             |
|                 |                        |                   |         |         |              | 文件名(M): 🌾      | 丙转账文件-20170509105715    |                |             |
|                 |                        |                   |         |         |              | 保存类型(T): T     | ext Files (*.txt)       |                |             |
|                 |                        |                   |         |         |              |                |                         |                |             |
|                 |                        |                   |         |         |              |                |                         |                |             |

| ▓行内转账文件-20170509105601 - 记事本             | <u>_   ×</u> |
|------------------------------------------|--------------|
| 文件(F) 编辑(E) 格式(0) 查看(V) 帮助(H)            |              |
| 6210290611111111111111111111111111111111 | Ă            |

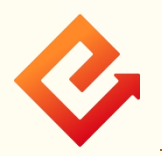

## 3. 跨行批量文件编辑

(1)支付系统行号导入
① 跨行批量编辑工具使用时需先导入支付系统行号, "跨行行名行号信息"只能通过专业版企业网银-客户服务-企业网银工具,进行下载;
② 打开"昆仑银行企业网银离线客户端"文件夹,双击"宝石花"标志,打开BankOfflineTool文件,点击系统-支付系统行号表导入,导入已下载的联行号文件。

| Bank of Kuniun 上银行                                                                                | 上次登录时间: 2015年5月20日 上次退出时间: 2015年5月20日                                         |
|---------------------------------------------------------------------------------------------------|-------------------------------------------------------------------------------|
| く 转账付款 现金管理 财务服务 指令审核 理财服务 电子票据 票据池 中伊结算 短信根                                                      | 即时通 商户管理 在线融资 油气交线 各广服务 2                                                     |
| 客户服务: 操作员信息管理 操作员日志查询 操作员密码修改 账户额度管理 预留信息                                                         | 息设置 自助添加注册账户管理                                                                |
| 自助添加注册账户查询 证书服务管理 收款人名册 企业网段工具下载                                                                  |                                                                               |
| 工具下载区                                                                                             |                                                                               |
| 跨行行名行号信息                                                                                          |                                                                               |
|                                                                                                   |                                                                               |
|                                                                                                   |                                                                               |
| 次迎使用昆仑银行企业网上银行离线。 中端                                                                              |                                                                               |
|                                                                                                   |                                                                               |
| 38出03 p8 出                                                                                        |                                                                               |
|                                                                                                   | 已 波 泥 /<br>An With the Bandwick of A                                          |
|                                                                                                   |                                                                               |
|                                                                                                   |                                                                               |
| 合业 网上银行南                                                                                          | (给安口端v100)                                                                    |
|                                                                                                   |                                                                               |
|                                                                                                   |                                                                               |
| 月12時7年15年7月<br>例12時7年2月<br>21日前日の月1日日日<br>21日前日の月1日日日日<br>21日前日日日日日日日日日日日日日日日日日日日日日日日日日日日日日日日日日日日 |                                                                               |
|                                                                                                   | ● 撮示 図 20170512 - 记事本                                                         |
| 記 论 我 们<br>Bank of Kunlun                                                                         | 文供用 編集目 権式の 書類() 新助(i)<br>時行行名行号信息<br>1011460000931 中国銀行股份有限公司新十区支            |
|                                                                                                   | 10110000004<br>101146000132 中国银行廊坊市金光道支行                                      |
|                                                                                                   | 104100000004                                                                  |
| 企业网 器 V1.                                                                                         | 0 104146000229 中国银行股份有限公司新开路支<br>10410000004<br>0 104146000237 中国银行股份有限公司永华道支 |
| 文件编程 Clarriferee/Destap3019512.04 通程                                                              | 10410000004<br>01041460031471中国银行股份有限公司和平丽景<br>2010419000004                  |
| 700 70/1                                                                                          |                                                                               |

(2)跨行批量文件编辑
①选择跨行批量,点击"增加",即可逐条录入信息;
②点击"打开文件"可选择已做好的TXT文件导入(导入的TXT文件内容格式必须同批量工具直接录入后所导出的格式一致,否则导入时会报错);
③选择转账方式(实时/普通/加急),填写收款人姓名、账号、开户行(开户行可通过点击"查找"搜索已导入的联行号信息);

| ◎                                                                          | Ringer Registered for             |
|----------------------------------------------------------------------------|-----------------------------------|
| 系统(S) 收付款账号维护(M) 批量转账(P) 工资发放(D) 关于(A)                                     |                                   |
| 行内批型 跨行批理 正致发放 退出                                                          |                                   |
| 首页批里转账跨行批里转账录入                                                             |                                   |
| 收款账户信息                                                                     |                                   |
| 收款人类型 💿 企业 💿 个人 🔹 转账方式 🛛 加急 💌                                              | <mark>〕<sup>□</sup>增加 ×</mark> 取消 |
| 收款人账号                                                                      | 309 dc2m                          |
| 收款人名称                                                                      |                                   |
| 收载人账户开户行                                                                   | ✔确定                               |
| 金額                                                                         | 打开文件 保存                           |
| 备注 🔹 🔹                                                                     | 另存为 🔍 关闭                          |
| 查询                                                                         |                                   |
| <ul> <li>○ 收款人账号</li> <li>○ 收款人名称</li> <li>○ 金額</li> <li>○ 模糊查询</li> </ul> | <b>达</b> 重找 返回                    |
| 序号 收款人账号 收款人名称 转款方式 金额 收款人行号                                               | 收款人行名 收款人开户行行号 收款人清算行行号 备注        |
|                                                                            |                                   |
|                                                                            |                                   |

| 行內批重 跨行批重 工资发放 退出                                     |                                         |                                                                 |               |
|-------------------------------------------------------|-----------------------------------------|-----------------------------------------------------------------|---------------|
| <ul> <li>              Ĭ页-批里转账 ─時行批里转账录入</li></ul>    | 武 <u>英时</u>                             | a 增加<br>修改<br>御除<br>御院                                          |               |
| 序号         收款人账号         收款人名称         转款           1 | 方式 金额<br>行名: 工商银<br>行号:<br>102100099996 | 授索           结果中查找           显示全部           行名           中国工商银行 | A款人清算行行号   备注 |

④ 每条信息录入完成后,点击"<mark>确定</mark>",信息自动添加成功; ⑤ 点击"另存为",文件自动保存为TXT格式;

⑥ 批量文件格式:卡号|姓名|转账方式摘要|金额|收款人行号 |收款人行名|收款人开户行行号|摘要。

| 系统(S)         收付款账号维护(M) | S统(S) 軟付款除号維护(M) 批量转账(P) 工资发放(D) 关于(A)<br>(內批量 」 近安发放 退 出 |         |                  |                  |              |              |    |  |  |
|--------------------------|-----------------------------------------------------------|---------|------------------|------------------|--------------|--------------|----|--|--|
| 首页批量转账跨行批量转则             | 禄入                                                        |         |                  |                  |              |              |    |  |  |
| 收款账户信息                   |                                                           |         |                  |                  |              |              |    |  |  |
| 收款人类型                    | 🧕 企业 🧧 个人 *                                               | 转账方式 实时 | <b>v</b>         | 🔓 增加 🗙 取消        |              |              |    |  |  |
| 收款人账号                    | 4270300011111111                                          |         | · 浏览…            | <b>耐</b> 修改 前 删除 |              |              |    |  |  |
| 收款人名称                    | 张三                                                        |         | *                |                  |              |              |    |  |  |
| 收款人账户开户行                 | 中国工商银行                                                    |         | 查找               | ✔ 确定             |              |              |    |  |  |
| 金额 2000.00               | * 贰仟元整                                                    |         |                  | <b>打开文件</b> 保存   |              |              |    |  |  |
| 备注 工资                    |                                                           |         | ¥                | 另存为 🕅 关闭         |              |              |    |  |  |
| 查询                       |                                                           |         |                  |                  |              |              |    |  |  |
| ◎ 收款人账号                  | ◎ 收款人名称 ◎ 🕯                                               | 金额      | ◎ 模糊查询           | <b>始</b> 查找 返回   |              |              |    |  |  |
| 序号 收款人账                  | 号 收款人名称                                                   | 转款方式 金額 | 额 收款人行号          | 收款人行名            | 收款人开户行行号     | 收款人清算行行号     | 备注 |  |  |
| 1 42703000111            | 11111 张三                                                  | 实时 2000 | .00 102100099996 | 中国工商银行           | 102100099996 | 102100099996 | 工资 |  |  |
|                          |                                                           |         |                  |                  |              |              |    |  |  |
|                          |                                                           |         |                  |                  |              |              |    |  |  |

| □ 跨行转账文件-2  | 20170512140606 - 记事本 |                   |          | A 18            | -          |    | x |
|-------------|----------------------|-------------------|----------|-----------------|------------|----|---|
| 文件(F) 编辑(E) | 格式(O) 查看(V) 帮助(H)    |                   |          |                 |            |    |   |
| 427030001   | 1111111 张三 2 200     | 0.00 102100099996 | 中国工商银行 1 | 02100099996 102 | 2100099996 | 工资 |   |
|             |                      |                   |          |                 |            |    |   |
|             |                      |                   |          |                 |            |    |   |

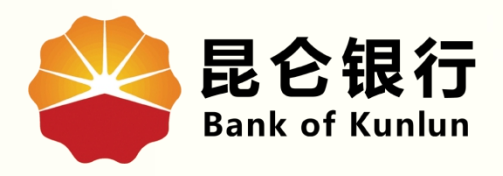

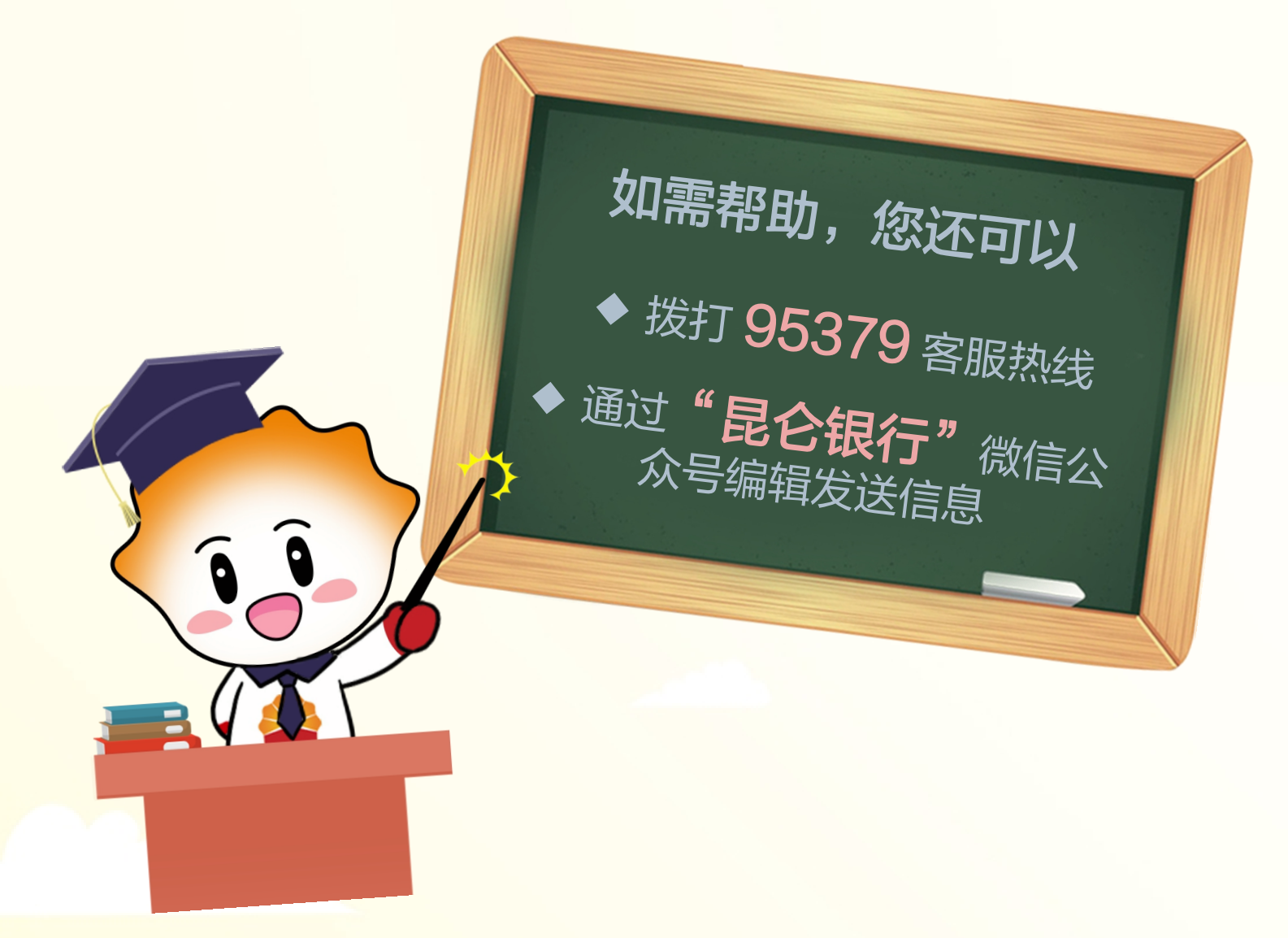

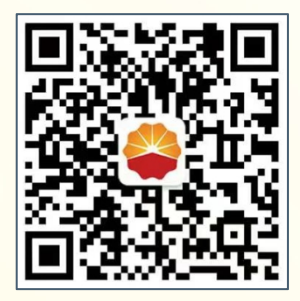

扫码关注

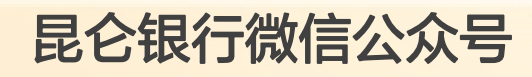

运营服务中心远程金融中心制